Snipping Tool (スニッピング ツール)は Windows アクセサリーにあるペイントなどと同様、Windows の付属ソフトです。

キーボードのプリントスクリーン (PrintScreen、PrtSc など)の キーを押して、ペイントやワード、エクセルに貼り付けると、パソコ ンの画面がそのまま貼り付けられます。パソコンの画面をキャプチャ ーして、ペイントなどで編集して、プリント制作に利用する、という ことは、たくさんの方が行っていると思います。

ここで、もう一歩進んだキャプチャーツールとして、Snipping Tool を紹介します。プリントスクリーンはパソコン画面全体をキャ プチャーするだけですが、Snipping Tool はパソコン画面の特定の 部分を選択してキャプチャーすることもできます。また、プリントス クリーンでは、一度ペイントなどの他のソフトウェアに貼り付けなけ れば画像ファイルとして保存できませんが、Snipping Tool では、キ ャプチャーした画面をファイルとして直接保存することができます。 もちろん、ペイントなどに貼り付けて編集することもできます。

Snipping Tool の初期画面です。

Snipping Tool X 🚱 新規作成(N) 🔲 モード(M) 🔻 😪 遅延(D) 🔻 🗙 キャンセル(C) 🕚 オプション(O) [モード] ボタンを使用して領域切り取りモードを選択するか、[新規作成] ボタンをクリックしてく 🕢 ださい。 🐼 Snipping Tool が進化します... ~ Snipping Tool は今後のアップデートで新しいツールに進化します。機能が向上した 切り取り & スケッチの画面切り取り (または、Windows ロゴキー + Shift + Sキーの ショートカット)を試してみてください。

切り取り&スケッチを使ってみる

新規作成を押すと、周りが白くなります。

| a Amazon 🔒 アナリティクスサイト 🔗 お名前の                   | rom Navi 🔡 ねんきんネット 🎦 SQS資料&ツール集 [                                      | 👌 タイムシフトカメラ 👩 YouTube 📋 日地図8                                                                                    | ぬりぬり 🔜 47都道府県の地図                               | 🛅               | の信 |
|------------------------------------------------|------------------------------------------------------------------------|----------------------------------------------------------------------------------------------------|------------------------------------------------|-----------------|----|
| ▲ ホームページに設定する                                  |                                                                        |                                                                                                    | Yahoo! BB ( きつず版)                              | アプリ級   ヘルプ      |    |
| Snipping Tool                                  | - • × 🚤                                                                |                                                                                                    |                                                |                 |    |
| 😪 新規作成(N) 🔲 モード(M) ・ 😪 i                       | IE(D) · × × キャンセル(ロ 🚯 オブション(D)                                         | AHOO!                                                                                                    | (#\$) 🕑 📖 🗎                                    |                 |    |
| キャプチャする領域の周りにカーソルをドラッグしてく                      | uteu. 💿 🕨 🧖                                                            | JAPAN                                                                                                    | PayPay STEP カード メ                              | ール              |    |
| Snipping Tool が進化します                           |                                                                        | 図 リアルタイム 一覧▼                                                                                                    |                                                |                 |    |
| Snipping Tool は今後のアップデートで象                     | Fしいツールに進化します。機能が向上した                                                   |                                                                                                    | 0 檢察                                           |                 |    |
| 切り取り & スケッチの画面切り取り (また<br>ショートカット) を試してみてください。 | は、Windows ロゴキー + Shift + Sキーの                                          |                                                                                                    | 1.55                                           |                 |    |
| 切り取り & スケッチを使ってみる                              | クルメは                                                                   | いかが? 》木村拓哉のバラエティ                                                                                                |                                                |                 |    |
|                                                |                                                                        | TRICH FRIER IT HIMS HART                                                                                        |                                                | (D) ×           |    |
| 曹 ショッピング                                       |                                                                        | 国内 国际 11·科子 4B80                                                                                                |                                                |                 |    |
| ▲ PayPayモール                                    | 8/30(月) 19:35更新                                                        | PPLA STATE                                                                                                    | いた。教室・クリニック                                    | 0               |    |
| 📩 ヤフオク!                                        | <ul> <li>・総裁選用の臨時国会召集見送り 早140</li> </ul>                               | Land S                                                                                                    | わら 秋王 何二 出                                     |                 |    |
| 🤣 PayPayフリマ                                    | <ul> <li>・東京都 新たに1915人が感染 早4487</li> </ul>                             | The second second second second second second second second second second second second second second second se | 盲 1云 萧林                                        |                 |    |
| R ZOZOTOWN                                     | <ul> <li>新たなテルダ株国内で初催認(100) レ</li> </ul>                               | 555                                                                                                    |                                                | 100             |    |
|                                                | <ul> <li>1人で回帰7人达迎県は「異例」(100)</li> <li>クロバン・エンクの思たサン林・・コンジ</li> </ul>  | し ひっそりと秋                                                                                                    | メネットで店舗を                                       | a C             |    |
|                                                | ・ 3 5 八 ス ス チ の 男 女 共 子 惑 正 へ 口 145<br>5 0 0 0 5 1 5 5 6 月 二 日 三 ポ ナ 安 | 8/30(月) 15:14                                                                                                   | たっぷりPR                                         | 11              |    |
|                                                | ・ロリリカ、三川東市の元局長が大家                                                      | P990 丹波新聞                                                                                                    | 150以上の業種                                       | - A             |    |
| 一休.com                                         | ・ハッソーン工程90万軒が停電 米 (44)                                                 | 4 20                                                                                                    | 130以上の耒健                                       |                 |    |
| 🚪 一休.comレストラン                                  | ・死刑の無性と痛み支える一言は                                                        |                                                                                                    | S MARKED                                       |                 |    |
| 🔀 出前館                                          | もっと見る トビックス一覧                                                          |                                                                                                    |                                                | the Mithematica |    |
| <b>M ZZZ</b>                                   |                                                                        |                                                                                                    |                                                | 詳細▶             |    |
|                                                |                                                                        | 1 5 11                                                                                                    | 店舗情報リイト ニー・・・・・・・・・・・・・・・・・・・・・・・・・・・・・・・・・・・・ |                 |    |

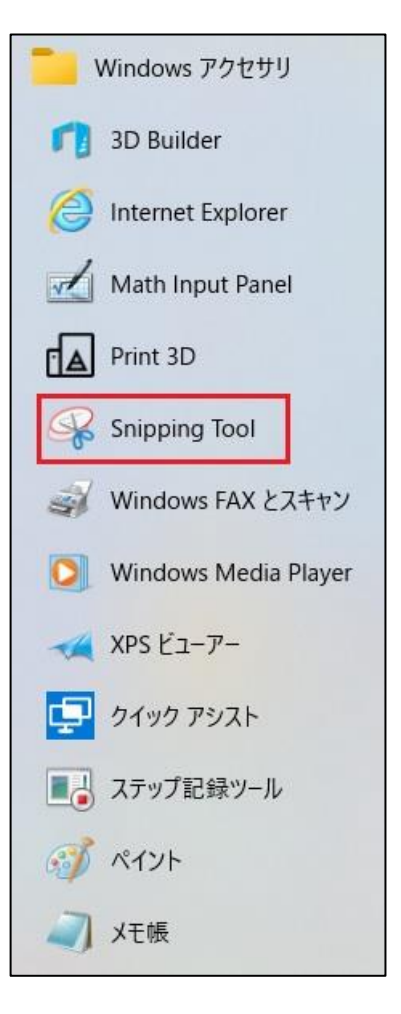

## モードを確認します。

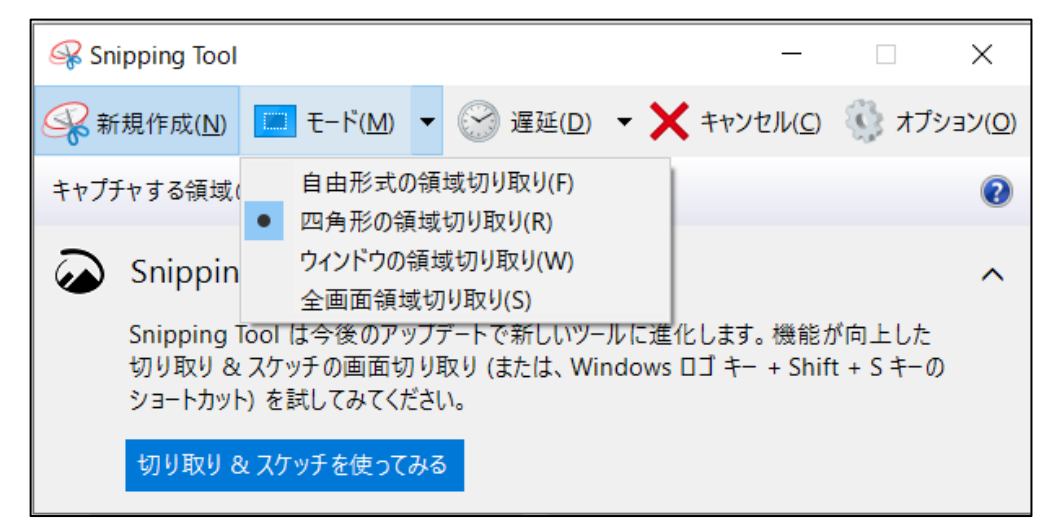

「四角形の領域切り取り」ならば、範囲を選択すると、以下のようにキャプチャーされます。

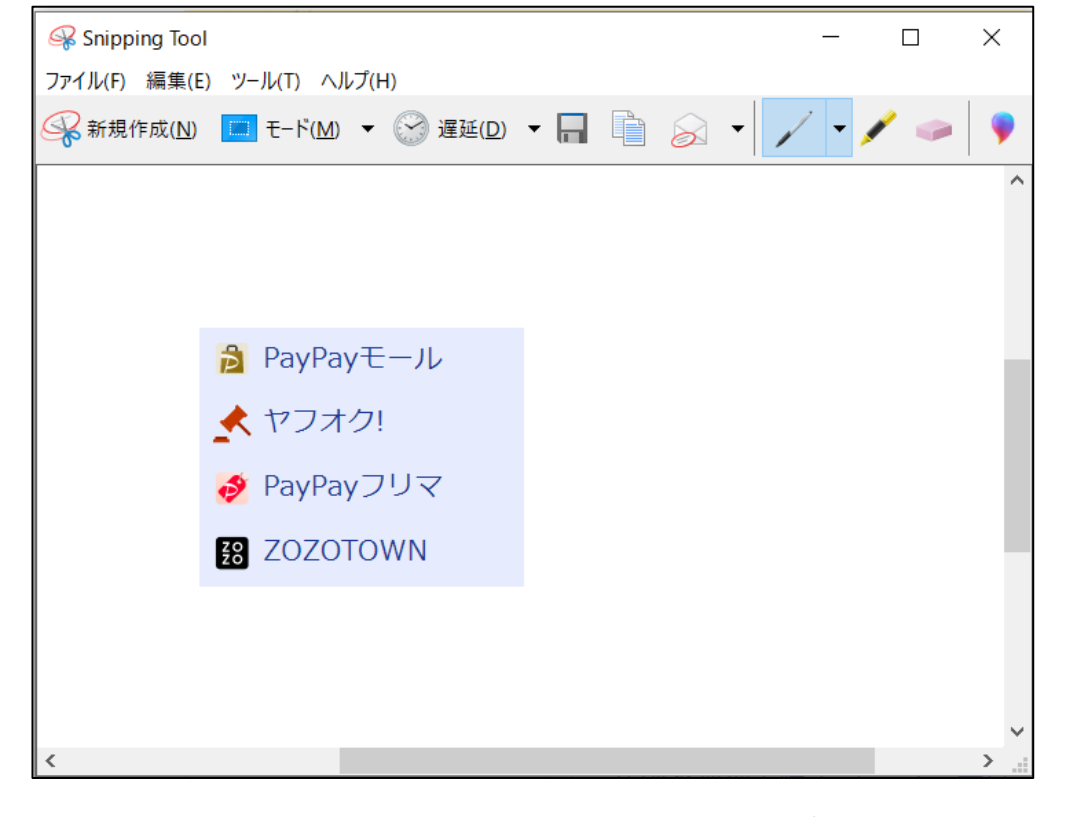

この画像は、ファイル名を付けて保存をすることもできるし、ペイントなどに貼り付けて、編 集して利用することもできます。

こんなソフトが Windows の付属ソフトにあるなんて、目に鱗という感じです、